## KIT EV:

## Actualice la tableta para descargar el software EV

Para agregar la capacidad de diagnóstico EV a su tableta MaxiSYS Ultra, MS919 o MS909, vincule EVDiagbox con la tableta.

Una vez completado, el software de diagnóstico EV estará disponible para descargar.

## Configuración del hardware

Conecte la tableta y los dispositivos como se muestra.

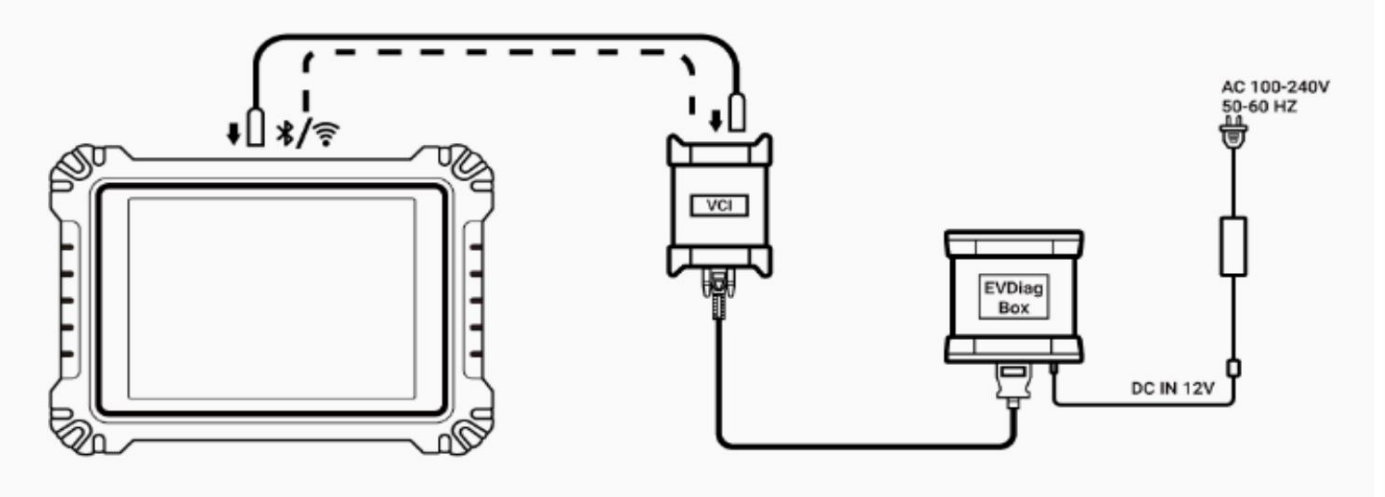

- Conecte la tableta a VCI/ VCMI con cable USB o BT o vía Wi-Fi.
- 2. Conecte VCI/VCMI a

Caja EVDiag con cable principal OBDII.

- Conecte la caja EVDiag a la toma de corriente.
  con cable de alimentación suministrado con la tableta.
- Asegúrese de que la tableta y los dispositivos estén encendidos y que el VCI/VCMI esté emparejado con la tableta.

Soporte técnico de Autel: 938 85 07 45 Correo electrónico: equipataller@equipataller.com

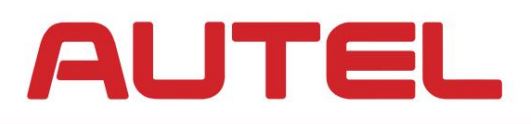

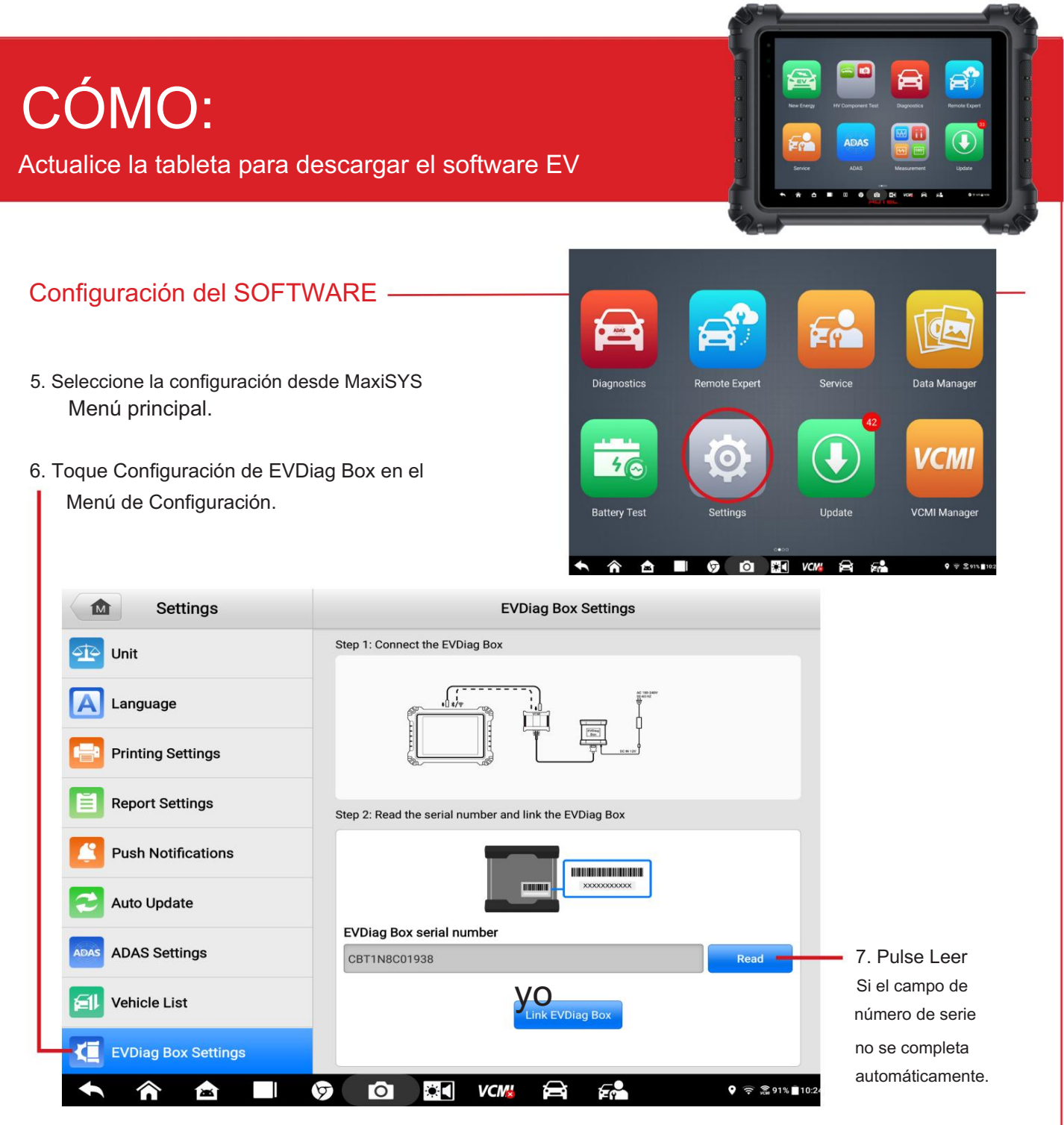

8. Verifique que el número de serie coincida con el número de serie en la parte posterior de EV Diag Box y Tap Link EVDiag Box.

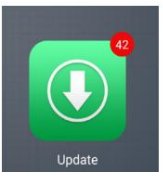

9. La tableta podría reiniciarse. Seleccione el icono Actualizar en el menú. Menú principal de MaxiSYS y descargar nuevo software.

Soporte técnico de Autel: 1-855-AUTEL-US (288-3587) Correo electrónico: ussupport@autel.com.

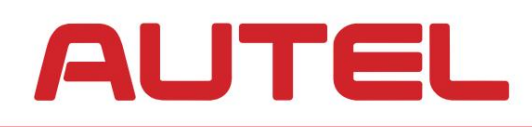